## Web端如何执行油料检测(文档)

进行油料检测,首先需要设置检验计划,设置完成后,当新增油料检测时,根据审批流程及检验计划的设定,油料检测任务会自动到达有相应权限人员的工作台。

用户登录互海通Web端,默认进入工作台界面,在流程审批任务中点击"油料监测-执行",进入油料 检测-执行界面,单据较多时可通过筛选栏搜索目标单据,然后点击目标单据,进入油料检测执行中详 情界面:选择化验结果、收样日期、报告日期,填写化验结果备注、化验机构、化验原因及意见,可 上传附件,最后根据实际情况点击"执行"或"退回",也可进行"评论";若点击"执行",则跳 出执行弹窗,填写"执行意见"后,点击"确定"

|                                                                                                    |                                     | 作合 (18115) 船舶监控 发现      | 1 (今日油价)                           |                                                                                                    | X 0 🧓 🔁 |  |
|----------------------------------------------------------------------------------------------------|-------------------------------------|-------------------------|------------------------------------|----------------------------------------------------------------------------------------------------|---------|--|
| 我的待办      1、登录互海通Web端,默认进入工作台界面,在流程审批任务中点击"油料检测-执行"     全部 (10702)   磁振 (52)     通報報告報   (新校道—从行後)     注目检测—从行後)   通用检测—从行後) |                                     |                         |                                    |                                                                                                    |         |  |
|                                                                                                    |                                     |                         |                                    |                                                                                                    |         |  |
|                                                                                                    | 2、丰贴较多时,可通过                         |                         |                                    |                                                                                                    | 撞索 重置   |  |
| 检验单号                                                                                                    | 船舶 🕶                                | 设备                      | 油类 ▼                               | 计划检验日期                                                                                                    |         |  |
| FC2310080002                                                                                                    | 互海1号                                | 消防员装备                   | 高硫重油                               | 2023-10-08                                                                                                    |         |  |
| FC2308160002                                                                                                    | 互海1号                                | 主机左                     | 高硫重油                               | 2023-08-16                                                                                                    |         |  |
| FC2211110001                                                                                                    | 互海1号                                | 启动空气系统                  | 高硫重油                               | 2022-11-11                                                                                                    |         |  |
|                                                                                                    |                                     | 油料检测                    | 则(执行中)                             |                                                                                                    |         |  |
| 船船: 四海1号<br>检验样品: 燃料油<br>检验单号: FC231008002<br>取样港口: 22                                                                       | 检验设备: 消防灵装备<br>设备使用时长(H):0<br>取样人:1 |                         | 油类: 高硫重油<br>油品使用时长(H): 0<br>见证人: 2 | 计包接给日期: 2023-10-08<br>取样日期: 2023-10-08<br>检验类型: 日末检验                                                                                                    |         |  |
| <b>检验详情</b>                                                                                                    | 1/364±                              |                         |                                    | //34/土田(な)十                                                                                                    |         |  |
| 4K(F)UH                                                                                                    | 1622A                               | 來<br>26030年日            |                                    | Table With the second second s |         |  |
|                                                                                                    | 1993 (PU)                           | *1⊐ <u>2</u> :9 <b></b> | 124-1318                           | AR.                                                                                                    |         |  |
| 12(1+11-14)                                                                                                    |                                     |                         | 1877 1199                          |                                                                                                    |         |  |
| 化验机构                                                                                                    |                                     |                         | 化验原因                               |                                                                                                    |         |  |
|                                                                                                    |                                     |                         |                                    |                                                                                                    |         |  |
| <b>意见</b><br>读读写意见                                                                                                    |                                     |                         |                                    |                                                                                                    |         |  |
| 上传                                                                                                    |                                     |                         |                                    |                                                                                                    |         |  |

3、根据实际情况填写相关信息后,点击"执行"或"退回",也可以进行"评论" 🛶 🌆 📠

单据进度

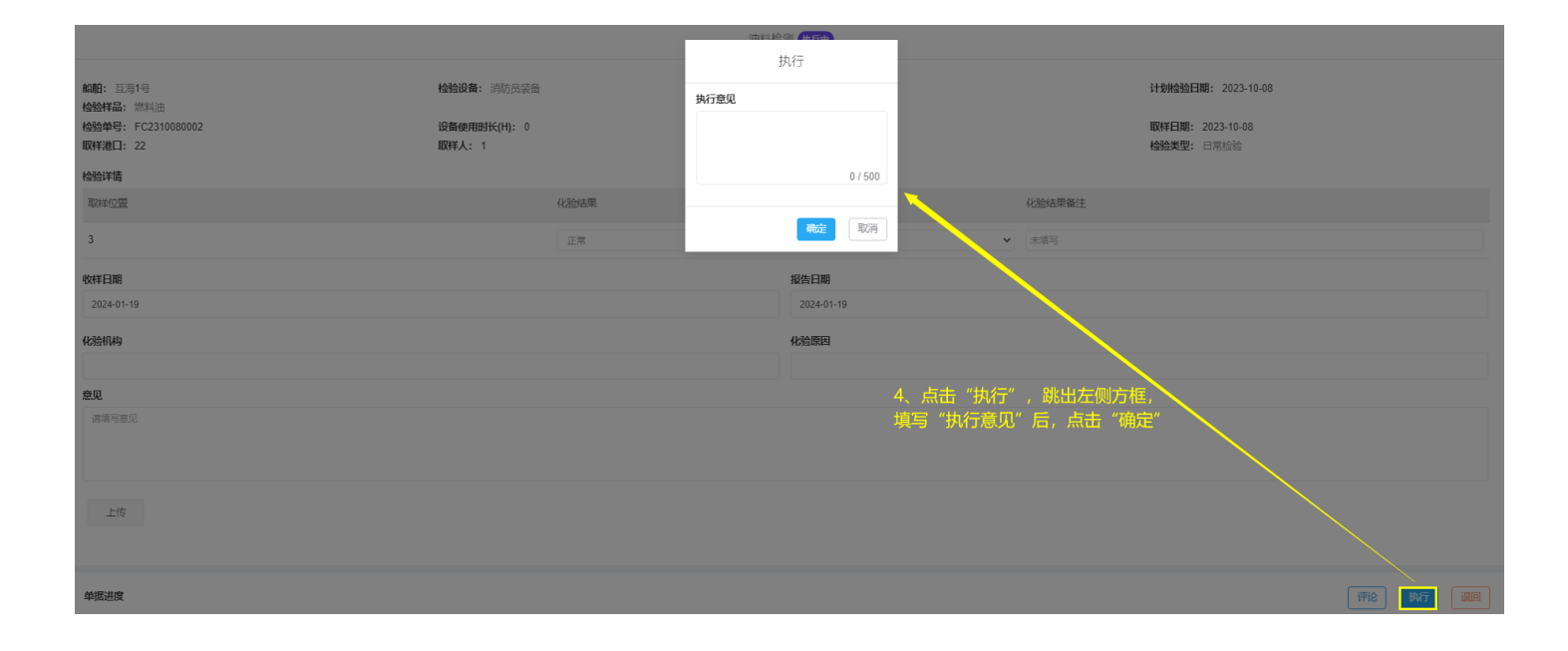

## 说明:

对于已退回的检验任务,在"**维护保养-油料检测"**界面查找已退回的目标任务,点击"已退回",进入"编辑油料检测单(已退回)"界面,可完善相关信息后,点击"提交"或"删除"或"保存",如下图:

| 6          | 互海科技  |               |          |              |      | 工作台 (18113) | 船舶监控 发现 (今日油价) |            |                     |                  | ' x o 🥪  | 李昱 |
|------------|-------|---------------|----------|--------------|------|-------------|----------------|------------|---------------------|------------------|----------|----|
| 101 7      | 的名词复数 |               | 油料检测     |              |      |             |                |            |                     |                  |          |    |
| ψ f        | 品約管理  |               |          |              |      |             |                |            |                     |                  |          |    |
| £ f        | 品员管理  | >             | 新增设置检验计划 |              |      |             |                |            | 2023 🗸              | □上半年 ☑ 下半年 搜索关键的 | 搜索       | 田田 |
| <b>3</b> £ | 哈员费用  | >             | 船舶 👻     | 设备           | 油类   | 7月          | 8月             | 9月         | 10月                 | 11月              | 12月      |    |
| <u>8</u> † | 邵時管理  | $\rightarrow$ | 互海1号     | 空气系统         | 高硫重油 |             |                |            |                     | 29 待检验 🕐         | 29 待检验 🕐 |    |
| T I        | 自护保养  | ~             | 互海1号     | 启动空气系统       | 低硫柴油 |             |                |            |                     | 23 待检验 🕐         |          |    |
|            | 保养管理  | >             | 互海1号     | 货舱舱底水泵       | 高硫柴油 |             |                |            |                     | 16 已完成           |          |    |
|            | 油料检测  |               |          |              |      | 在油料检测界面,    | 查找已退回的目标单据原    | 5, 点击"已退回" |                     | 17 已完成 •         |          |    |
| Ø t        | 体修管理  | >             | 互海1号     | 1#柴油发电机原动机   | 高硫柴油 |             |                |            | 8 已完成               |                  |          |    |
| 습 /        | 存管理   | >             | 互海1号     | 消防员装备        | 高硫重油 |             | 16 待检验 🕐       | 16 待检验 🕐   | 8 已退回 •<br>16 待检验 C | 16 待检验 🕐         | 16 待检验 🕐 |    |
| ₩ 3        | 松财管理  | ~             | 互海1号     | 应急发电柴油机启动空气瓶 | 高硫重油 | 1 待检验 🕐     | 1 待检验 🕐        | 1 待检验 🕐    | 1 待检验 🕐             | 1 待检验 🕐          | 1 待检验 🕐  |    |

| <b>編記:</b> 互専1号       | <b>检验设备:</b> 消防员装备 | 油类: 高硫重油                                   | 计划检验日期: 2023-10-08      |  |  |  |
|-----------------------|--------------------|--------------------------------------------|-------------------------|--|--|--|
| 检验样品。                 |                    |                                            | ~                       |  |  |  |
| 检验甲号"<br>FC2310080002 | 设备使用时长(H)<br>0     | (H) (日) (日) (日) (日) (日) (日) (日) (日) (日) (日 | EXTELINE"<br>2023-10-08 |  |  |  |
| 取样港口*                 | 取样人*               | 见证人*                                       | 检验类型"                   |  |  |  |
| 22                    | 1                  | 2                                          | 日常检验                    |  |  |  |
| 检验详情                  |                    |                                            |                         |  |  |  |
| 取样位置                  | 化验结果               | 化验结果备注                                     | 操作                      |  |  |  |
| 3                     | 检验后填写              | 检验后填写                                      | 制除                      |  |  |  |
| 新增数样位置                |                    |                                            |                         |  |  |  |
| 6(1494)(11)226        |                    |                                            |                         |  |  |  |

| ** | 452344 | 100 |
|----|--------|-----|
| 里  |        | 18  |

## 申请 2023-10-08 10:43:22 沈雪飞 申请 2023-10-08 10:43:22 读雪飞 执行一船长 2024-01-19 16:22:58 李昱 OK

对于已退回的检验任务,可完善相关信息后(带\*必填/必选), 然后点击"提交"或"删除"或"保存"

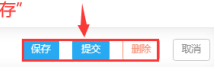